## ミニ冊子を作ってみよう

A4 サイズの用紙 1 枚で、8 ページのミニ冊子(アルバム)を作る方法です。使い方は旅の案内、イ ラスト入りの歌詞カード、カレンダーなど皆さんのアイデアで使い方無限大です。

なお、この手順書は Word2013 を想定して作成しています。また、文章中に表示しているアルファ ベット文字の意味は、次のとおりです。

[OOOT]・・・リボンのOOOタブ
 [OOOG]・・・リボンのOOOグループ
 [OOOB]・・・リボンのOOOボタン

## 1. 用紙設定と表の挿入

(1) ページレイアウト

- ① [ページレイアウト T] を開き、[ページ設定 G] [余白 B] をクリックする。
- ② サブメニューの最下部「ユーザー設定の余 白」をクリックする。

| * | ユーザー設定の余白   | * |
|---|-------------|---|
|   | f-設定の余白(A). |   |

- ③ 表示されたページ設定画面(余白タブが開い ている)で、
  - ・印刷の向きを「横」に、
  - ・上下の余白を「3 mm」、左右の余白を「0 mm」に設定する。
- ④ 続いて、用紙タブを開いて、用紙サイズが「A4」になっていることを確認して「OK」を押す。

(注)「余白が印刷できない範囲に~」の画面が表示されたら、「無視」をクリックする。

| Microso | ft Word                            | ×                          |
|---------|------------------------------------|----------------------------|
|         | 余白が印刷できない領域に設定されています。余白の設定を適切な値に設定 | きするには [修正] ボタンをクリックしてください。 |
|         | ヘルプの表示(E) >>                       |                            |
| 2       | 修正(F) 無視(I)                        |                            |
|         | この情報は役に立ちましたか?                     |                            |

- (2) 表を挿入する
  - ① [挿入 T] を開き、[表 G] [表 B] をクリックする。
  - ② 表の挿入画面で、マス目の上をドラッグして「2行4列」の表を挿入する。
- (3) 表の枠線を移動する

次からの作業をスムーズに行うため、画面を縮小表示して、 2ページを並べて表示できるように設定しておく。⇒[表示 T] を開き、[ズーム G] - [複数ページ B] をクリックする。 (ここでは 1 ページのみが全体表示される。)

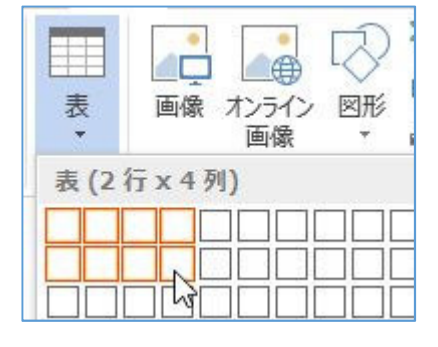

- ① 表の中をクリックする ⇒ 「表ツール」 が表示される。
- ② [レイアウト T] を開き、[配置 G] [セルの配置 B] をクリックする ⇒ 「表のオプション」
   画面が表示される。
   素のオプション ? ×
- ③ 画面下部の「自動的にセルのサイズを変更する」の
   チェックを外し、「OK」をクリックする。
- ④ 表の下枠線をドラッグして、用紙の最下部まで移動 する ⇒ 2ページ目が自動挿入されるが、そのまま にしておく。(2ページ目は後で使用する。)
- (4) セルのサイズ(縦×横)を揃える
  - ① 表全体を選択する ⇒ リボンが「表ツール」に変わる。
  - [レイアウトT]を開き、[セルのサイズG] [高さを揃えるB]をクリックする。
  - ③ 続いて、[セルのサイズ G] [幅を揃える B] をクリックする。
  - (参考) [高さ B] や [幅 B] のテキストボックスに数値を入力してセルを揃 えることもできます。
- (5) 表の罫線を変更する
  - ① 表内をクリックして、「表ツール」を表示する。
  - ② [デザインT]を開き、[飾り枠G] [罫線B] をクリックし、サブメニューの最下部「線種 とページ罫線と網掛けの設定」をクリックする。

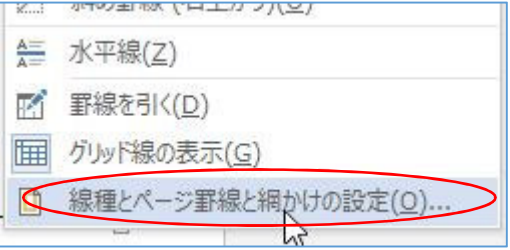

- ③ 表示された、「線種とページ罫線と網掛けの設定」画面(「罫線」タブ)で
  - ・「色」欄の線の色を灰色に、

・プレビュー欄で外枠4辺を「線なし」に 変更して「OK」を押す。

| 種とペー                                        | -ジ罫線と網かけ         | の設定                         |          | ?                                                | ×              |
|---------------------------------------------|------------------|-----------------------------|----------|--------------------------------------------------|----------------|
| 罫線                                          | ページ罫線            | 網かけ                         |          |                                                  |                |
| 種類:<br>111111111111111111111111111111111111 | 罫線なし( <u>N</u> ) | 種類( <u>Y</u> ):             | <b>1</b> | ュー<br>下の絵の中、またはボタンをか<br>クして、罫線を引く位置を指定<br>てください。 | <b>ル</b><br>王し |
| 11111                                       | 囲む( <u>X</u> )   |                             |          |                                                  |                |
|                                             | ৰ্বন( <u>A</u> ) |                             |          |                                                  |                |
|                                             | <u> グリッド(D)</u>  | (⊉( <b>_</b> ):             | ~        |                                                  |                |
|                                             | 指定( <u>U)</u>    | 線の太さ( <u>W</u> ):<br>0.5 pt | <br>     | ■ (E):                                           | 5              |
|                                             |                  |                             | 表        | 7753                                             | ∠<br>2(0)      |
|                                             |                  |                             |          | (ок) 🛊                                           | ヤンセル           |

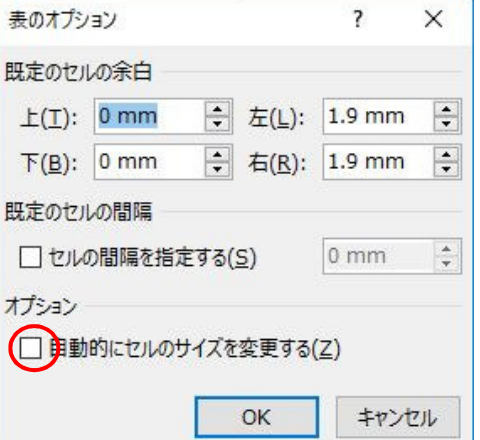

| 1      | レイアウト   |   |
|--------|---------|---|
| $\leq$ | 日高さを揃え  | 3 |
| <      | 🗄 幅を揃える |   |
| 10     |         | - |

ストア

7個人用7

LS

(6) ミニ冊子のページ配置

表の各セルがミニ冊子の1ページを表します。

ミニ冊子のページは次の通りに設定し、3~6ページの画像やテキスト等は入力後、上下反転して表示します。

| <u>~⊱</u> ∼≻9 | <i>≁K</i> =≫ S | ₫₢₸৵₱         | <i>≁<u>/</u>⊊−</i> ≫8 |
|---------------|----------------|---------------|-----------------------|
| 裏表紙。          | 表紙。            | <b>1</b> ∾−Ў¢ | 2 <b>ペ</b> −Ў¢        |

SmartArt

a+ スクリーンショット \*

レグラフ

最近使用した図形

吹き出し

2. 描画キャンバスを挿入する

各セルに画像(写真・イラスト)を直接挿入すると表の スタイルが崩れることがあるので、「描画キャンバス」を 挿入し、キャンバスの枠内で画像等を加工(縮小・グルー プ化等)した後、表のセルに移動します。

- 2ページ目(表ではない)をクリックし、[挿入 T]を 開いて[図 G] - [図形 B]をクリックし、サブメニュ ー最下部の「新しい描画キャンパス」をクリックする。
- 挿入された「描画キャンパス」の枠線をドラッグして、
   適当な大きさ(ページ半分位)に拡大しておくと便利です。
- 3. 表紙を作成する

(注)これ以降で述べる表紙・ページ等の記述は、ミニ冊子のページを表します。

- (1) 画像を挿入する
  - ① 描画キャンバス内をクリックする。
  - ② [挿入 T] を開き、[図 G] [画像 B] をクリックし、「図の挿入」画面で複数の画像を選び、「挿入」をクリックする。
     ⇒ ここではコラージュに加工するので、5 種類以上の画像を選んで下さい。
  - ③ 画像を回転・移動・拡大縮小してコラージュ風に集合させる。
    - ・移動 ⇒ 画像をクリックして「図ツール」を表示させ、[書式 T]を開き、[配置 G] [文字列の折り返し B]をクリックし、サブメニューの「行内」以外を選択すると、ドラッグして移動することができる。
    - ・拡大縮小 ⇒ 画像をクリックしてハンドルを表示(四隅と四辺)させ、
       マウスポインタを重ねてドラッグすると拡大縮小ができる。

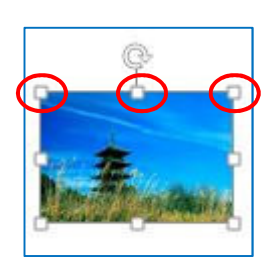

● 検索 ・

ac 置換

☆選択

編集

 ・回転 ⇒ 画像をクリックして回転のハンドルを表示させ、マウスポインタを重ねて円を描く ようにドラッグすると回転できる。

画像を加工(コラージュ風)する

- ④ [ホーム T] を開き、[編集 G] [選択 B] をクリックし、サブメニューの「オ ブジェクトの選択」を選ぶ。
- ⑤ マウスをドラッグして、上記③の画像全てを囲むと全ての画像が選択される ⇒ リボンが「図ツール」に変わる。
- ⑥ [書式 T] を開き、[配置 G] [グループ化 B] をクリックし、サブメニューの「グループ化」をクリックする。 (コラージュ風完成)
- ⑦ セル内に収まるよう、画像(コラージュ)の大きさを調整して「切り取り」、表紙のセル内に「貼り付け」る。

| 面へ移動    | Ψ.    | ₩ 配置 ▼  |
|---------|-------|---------|
| 面へ移動    | * (   | 団グループ化・ |
| ブジェクトのテ | 選択と表示 | ⊿▲回転▼   |
| 配置      |       |         |

- (注) 描画キャンバス外へドラッグしての移動はできません。また、キャンバス内でトリミン グ機能も使えません。
- (2) ワードアートを挿入する
  - ① 描画キャンバス内をクリックする。
  - ② [挿入 T] を開き、[テキスト G] [ワードアート B]
     をクリックし、サブメニューで書体を選ぶ。
     ⇒ 例:「塗りつぶし\_白、輪郭、アクセント1、影」を
     クリックする。
  - ③「ここに文字を入力」と表示されるので、表題文字を入力する ⇒ 例:「備中国分寺」と入力し、 改行して「五重塔」と入力する。
  - ④ 表のセル内に収まるよう、文字の大きさを調整して「切り取り」、表紙にするセル内に「貼り付け」る ⇒ 例:「備中国分 寺」のフォントサイズを「18」、「五重塔」を「36」に変更する。
  - ⑤「文字の塗りつぶし」、「文字の輪郭」の色などを変更する ⇒ 例:「文字の塗りつぶし」なし(透明)に変更する。
- 4. 裏表紙を作成する
  - (1) 画像を挿入する
    - ① 描画キャンバス内をクリックする。
    - ② [挿入 T] を開き、[図 G] [画像 B] をクリックし、「図の挿入」画面で画像を選び、「挿入」 ボタンをクリックする。
    - ③ ページの縦横比に合うようにトリミングする
       ・画像をクリックする ⇒ 「図ツール」が表示される

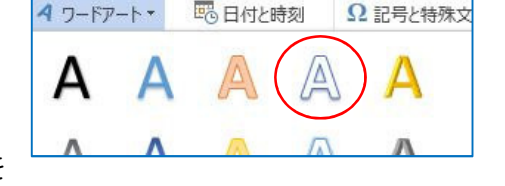

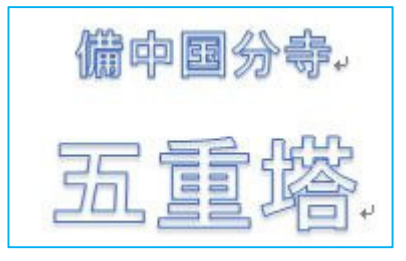

トリミング

() 高さ: 60.

编: 90.

トリミング(C)

縦横比(A)

本に合わせる(工)

図形に合わせて

四角形

縦

1:1(1)

2:3(2)

3:5(<u>3</u>) 4:5

3:2(<u>:</u>) 4:3(4)

3:4

・[書式 T] を開き、[サイズ G] - [トリミング▼B] をクリック し、 サブメニューの「縦横比」をポイントして、「横」3:2を 選ぶ

- ④ トリミングした横長の写真の大きさを調整して、「裏表紙」に移動、 貼り付ける。
- (2) テキストを挿入する
  - (1) [挿入 T] を開き、[図 G] [図形 B] をクリックし、サブメニューで「テキストボックス」 を選ぶ。
  - ②「裏表紙」内にテキストボックスを描き、文字を入力する。 テキストボックスを選ぶとマウスポインタの形が「赤い十文字」に変わるので、画面上でドラ ッグする。
  - ④ 裏表紙内に収まるようテキストボックスの大きさを調整し、説明文等を入力する。
  - ⑤ 必要に応じて、テキストボックスや枠線の透明化又は色の変更等を行う。
    例:「図形の塗りつぶし」は、塗りつぶしなし。「図形の枠線」は、線なしを設定。

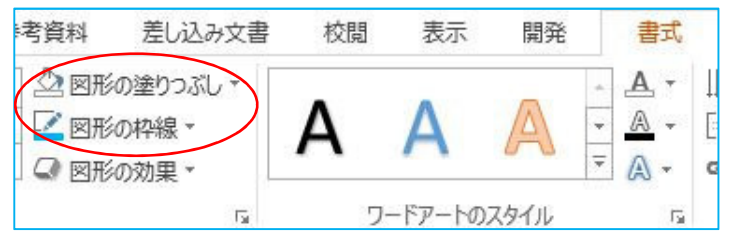

- 5. 3~4ページを作成する
- (1) セルを結合する

3~4ページのセルを結合して、横向きの大きな画像を挿入します。

- ① 3~4ページ(表の1行目3列~4列目のセル)を選択する⇒「表ツール」が表示される。
- ② [レイアウトT] を開き、[結合G] [セ ルの結合 B] をクリックする ⇒ 3~4 ページ(セル)が結合される。
- (2) 画像等を挿入する
  - ① 前述の方法により、描画キャンパス内に
     画像(講座では横画像)を挿入し、必要に応じて画像をトリミングしたのち、移動、貼り付けを行う ⇒ トリミングの縦横比は、横「3:2」で実行する。
     ・画像をセル中央に配置するには、「文字列の折り返し」を行内に設定し、「表ツール」の[レイアウトT] [配置G] [中央揃えB]をクリックする。
     ② テキストボックスを作成し、画像の説明を入れる。
- 6. その他のページを作成する

上記、3~5と同様の方法により画像等を各ページに挿入することが出来ます。 縦画像をセル全体に表示する場合は、トリミングを縦「2:3」にするとよい。

| 書     | 校閲    | 表示   | 開発   | デザイン         | レイアウト      |
|-------|-------|------|------|--------------|------------|
|       |       |      | F≍+  | 1 高さ:        | 101.5 mm 🗘 |
| セルの結合 | セルの分割 | 表の分割 | 自動調整 | <b>——</b> 幅: | 74.3 mm 💲  |
|       | 結合    |      |      | t            | ヹルのサイズ     |

同じページに2枚の画像を挿入する場合は、

- ① 複数の画像を描画キャンバスに挿入し、必要に応じてトリミングを実行する。
- ② 複数の画像をグループ化する、又は個別にページに移動、貼り付ける。
- 6. 画像等を回転する(3~6ページ)
  - ① 回転する対象をクリックする ⇒ リボンに「図ツール」が表示される。
  - ② [書式 T] を開き、[配置 G] [回転 B] をクリックし、サ ブメニューの「上下反転」をクリックする。(テキストボッ クスも同様にして反転する)
  - ③ 該当ページ分の全ての画像等を上下反転する。
- 7.印刷し、ミニ冊子に折る
  - ① 完成したミニ冊子を印刷する
    - ・フチなしで印刷すること(端まで印刷するため)
    - ・印刷ページを指定「1ページ」して印刷すること
    - ・2ページ目の描画キャンパス等は印刷しない
  - ② 印刷したミニ冊子を下図の通りに切り抜き、折りたたんで完成です。

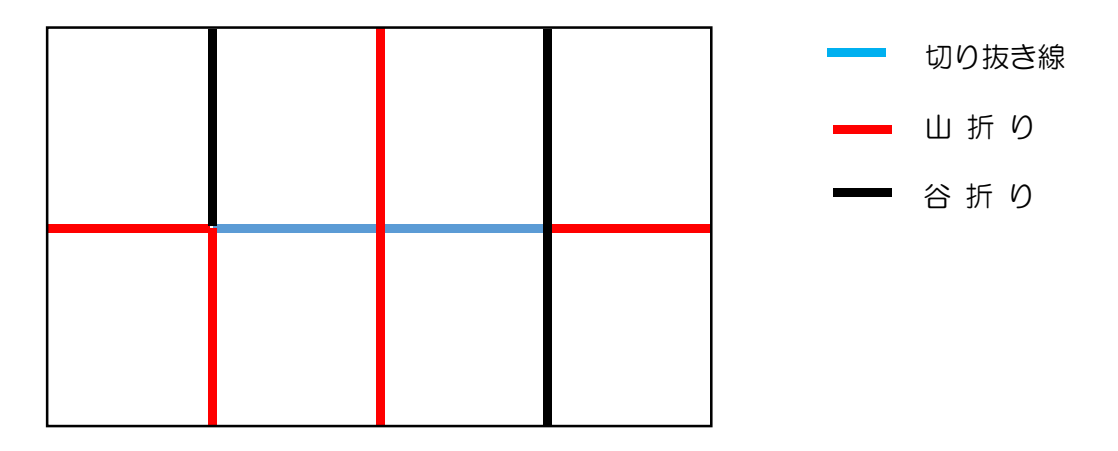

次ページの「完成見本」を参考にしてください。

| 20  | 回転▼     | - 1.000<br>  | **** 唱: |
|-----|---------|--------------|---------|
| a   | 右へ 90 度 | 回転( <u>R</u> | )       |
| 12  | 左へ 90 度 | [回転(L        | )       |
| 40  | 上下反転(   | $\vee)$      | N       |
| .∕₽ | 左右反転(   | <u>H)</u>    | 63      |

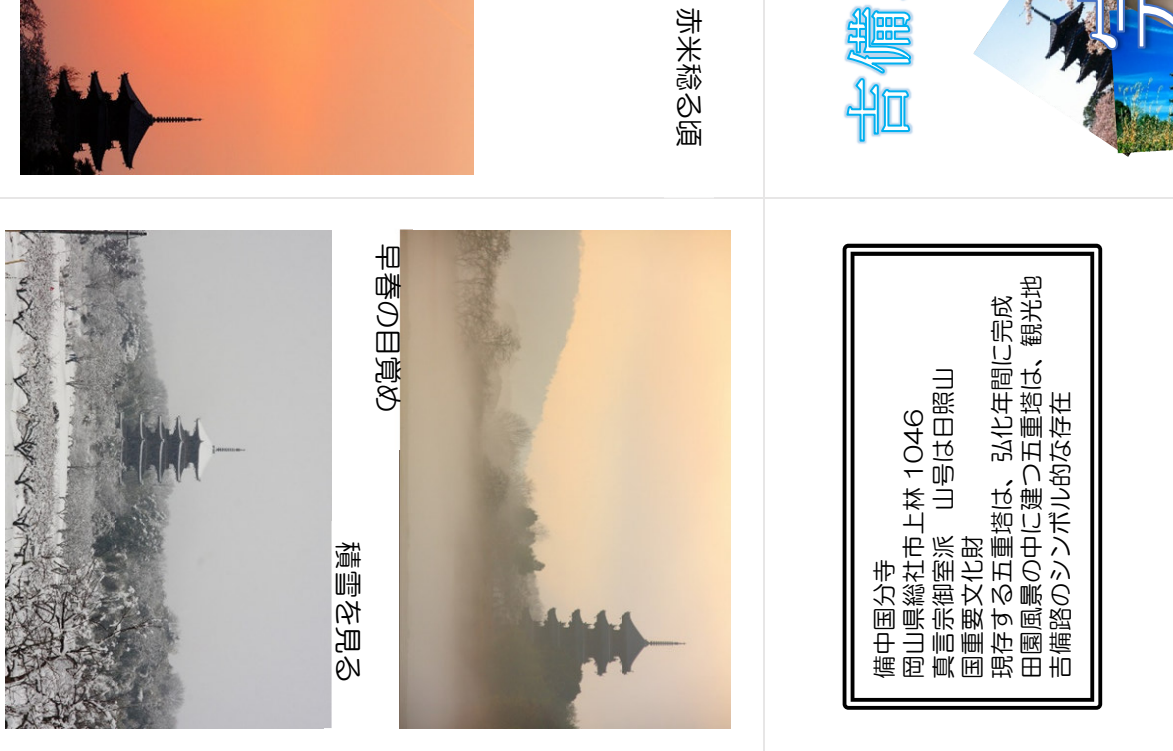

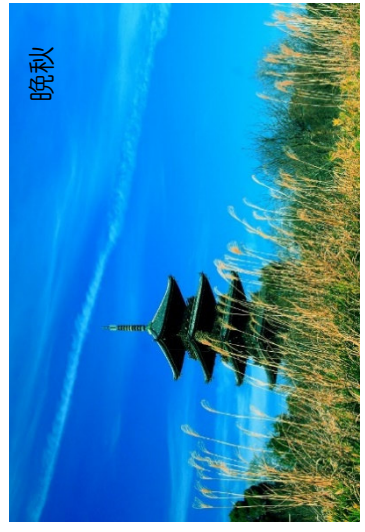

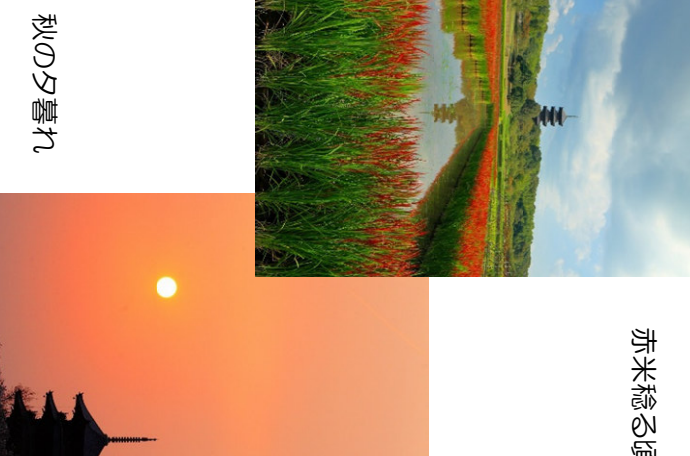

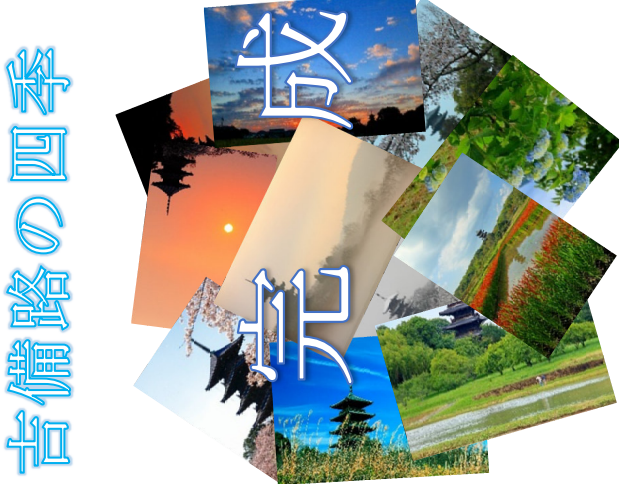

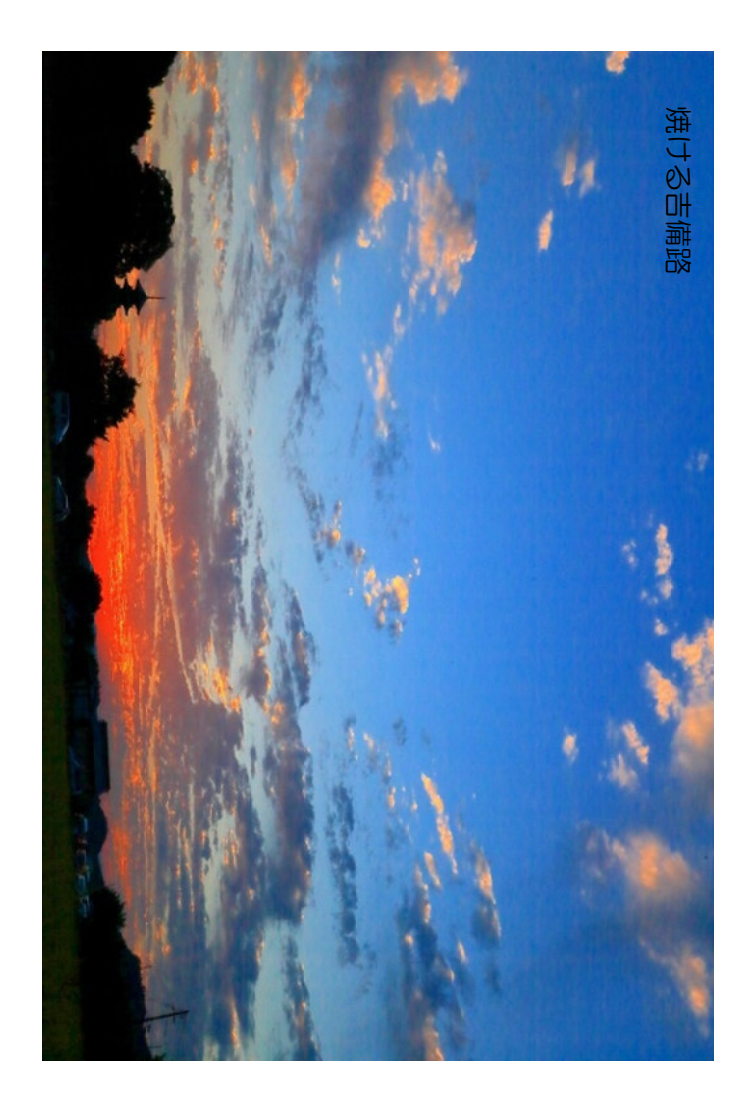

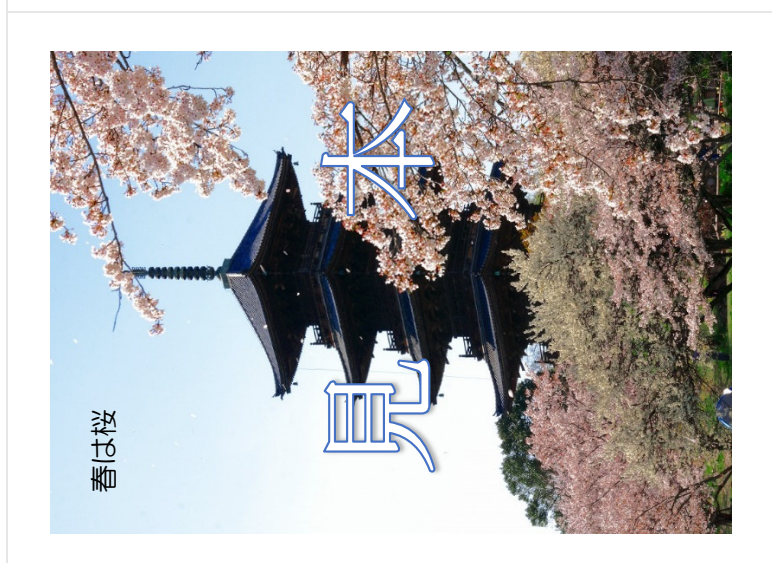

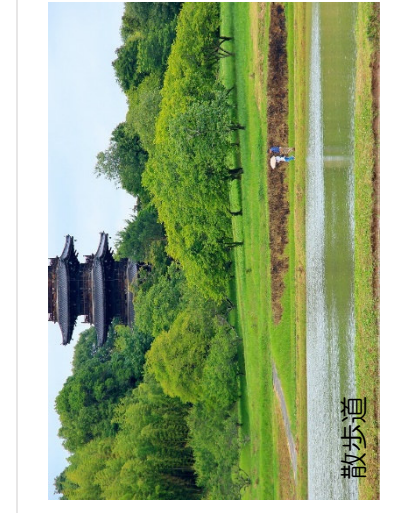

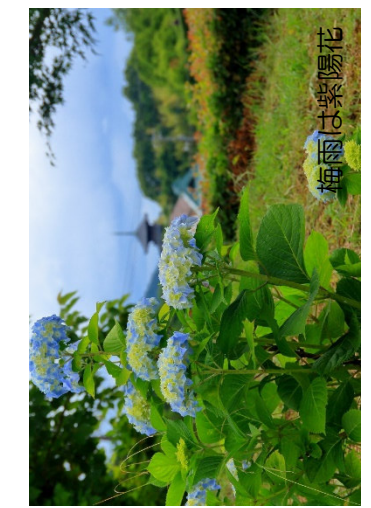